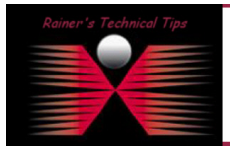

created bv: Rainer Bemsel - Version 1.0 - Dated: Dec/25/2010

Wouldn't it be nice to have the option to differentiate between regular HTTP Traffic and HTTP Traffic going to a specific website, such as SAP Portal or an intranet server? Reporter Analyzer from NetQoS, acquired by CA Technologies does have a feature, called Application Mapping to configure exactly that purpose.

For this technical tip, I did use CA NetQoS Reporter Analyzer Version 9.0

I do have a portal with following IP address, which is being accessed using HTTP

| Destination IP Address | 82.165.91.63 |
|------------------------|--------------|
| TCP Port               | 80           |

Seeing over 98% HTTP traffic, how much did go to the web server of choice (www.bemsel.com). To differentiate those HTTP traffic, application mapping could help.

| ■ Protocol Summary - In |                      |                                   |                                   | 24 Dec 2010 19:08:00 - 25 D      | ec 2010 19:08:00 CET |
|-------------------------|----------------------|-----------------------------------|-----------------------------------|----------------------------------|----------------------|
| home-shaper::Outside    |                      |                                   |                                   |                                  | 6.00 Mbps            |
|                         | http (*.ip.tcp.80)   |                                   |                                   | 13.05 MBytes                     | 98.93 %              |
|                         | https (*.ip.tcp.443) |                                   |                                   | 60.94 KBytes                     | 0.46 %               |
|                         | icmp (*.ip.1)        |                                   |                                   | 1.45 KBytes                      | 0.01 %               |
|                         | Other                |                                   |                                   | 78.79 KBytes                     | 0.60 %               |
|                         | Total                |                                   |                                   | 13.19 MBytes                     | 100.00 %             |
|                         |                      | IP Total: 13.19 MBytes (100.00 %) | TCP Total: 13.13 MBytes (99.55 %) | UDP Total: 57.43 KBytes (0.44 %) |                      |

To make sure you get required flows, run a flow forensic report against all flows with a filter set to the portals IP address

To create a new Flow Forensic Report, proceed with following short steps.

| NetQoS. // ReporterAnalyzer                     | $\frown$       | NPC Help Support About Sigr | Out nqadmin |
|-------------------------------------------------|----------------|-----------------------------|-------------|
| Enterprise Overview Interfaces Custom Reporting | Flow Forensics | Analysis Administration     |             |
|                                                 |                |                             |             |

Click on "Flow Forensics" tab

On the right pane, click on NEW to create a new report

Choose a time frame for max. 2hours

Add "Source or Destination Address" as Filter and add the required IP Address as parameter Click on Save

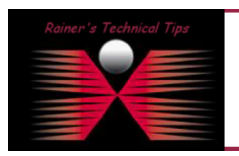

## DISCLAIMER

This Technical Tip or TechNote is provided as information only. I cannot make any guarantee, either explicit or implied, as to its occuracy to specific system installations / configurations. Readers should consult each Vendor for further information or support.

Although I believe the information provided in this document to be accurate at the time of writing, I reserve the right to modify, update, retract or otherwise change the information contained within for any rea and without notice. This technote has been created after studying the material and / or practical evaluation by myself. All liability for use of the information presented here remains with the user

| eport Settings                         |                                                              |
|----------------------------------------|--------------------------------------------------------------|
| Name:                                  | Report Type: Conversation Sessions [change]                  |
| www.bemsel.com                         |                                                              |
| Description:                           | Start Date: Hour: Minute:<br>25 V Dec V 2010 V 18 V 00 V CET |
| flows going to and from 82.165.91.63 🔺 |                                                              |
| <b>T</b>                               | End Date: Hour: Minute:                                      |
| Folder:                                |                                                              |
| Rainer's Forensic Reports              | Add Filters                                                  |
|                                        | RA: Protocol                                                 |
|                                        | Added Filters:                                               |
|                                        | × Source or Destination Address Equal 82.165.91.63           |
|                                        | ✓ Saved Save Cancel Run                                      |

When clicking on **RUN**, it will take a few moments to complete the report. Just be patient and you should get a result, similar to this

| ۶R | #Report Results |              |               |                |          |              |           |                     |              |             |                 |       |                |      |              |                |
|----|-----------------|--------------|---------------|----------------|----------|--------------|-----------|---------------------|--------------|-------------|-----------------|-------|----------------|------|--------------|----------------|
| R  | outer Addr      | Interface In | IP Protocol   | Src Addr       | Src Port | Dest Addr    | Dest Port | ToS                 | Bytes        | Rate (Bits) | % Total (Bytes) | Flows | Flow Duration  | Pkts | Rate (Pkts)  | % Total (Pkts) |
| 19 | 2.168.10.152    | 1            | icmp (*.ip.1) | 192.168.10.234 | 0        | 82.165.91.63 | 0         | Default Traffic (0) | 240 Bytes    | 8.85 Kbps   | < 1.00 %        | 4     | 217 ms         | 4    | 18.43 pkts/s | < 1.00 %       |
| 19 | 2.168.10.152    | 1            | tcp (*.ip.6)  | 192.168.10.234 | 50284    | 82.165.91.63 | 80        | Default Traffic (0) | 10.02 KBytes | 5.11 Kbps   | < 1.00 %        | 1     | 15 secs 698 ms | 61   | 3.89 pkts/s  | < 1.00 %       |
| 19 | 2.168.10.152    | 1            | tcp (*.ip.6)  | 192.168.10.234 | 50285    | 82.165.91.63 | 80        | Default Traffic (0) | 2.65 KBytes  | 2.73 Kbps   | < 1.00 %        | 1     | 7 secs 762 ms  | 22   | 2.83 pkts/s  | < 1.00 %       |
| 19 | 2.168.10.152    | 1            | tcp (*.ip.6)  | 192.168.10.234 | 50291    | 82.165.91.63 | 80        | Default Traffic (0) | 7.19 KBytes  | 4.84 Kbps   | < 1.00 %        | 1     | 11 secs 865 ms | 41   | 3.46 pkts/s  | < 1.00 %       |
| 19 | 2.168.10.152    | 1            | tcp (*.ip.6)  | 192.168.10.234 | 50292    | 82.165.91.63 | 80        | Default Traffic (0) | 1.26 KBytes  | 1.81 Kbps   | < 1.00 %        | 1     | 5 secs 591 ms  | 10   | 1.79 pkts/s  | < 1.00 %       |
| 19 | 2.168.10.152    | 1            | tcp (*.ip.6)  | 192.168.10.234 | 50294    | 82.165.91.63 | 80        | Default Traffic (0) | 5.95 KBytes  | 4.11 Kbps   | < 1.00 %        | 1     | 11 secs 575 ms | 40   | 3.46 pkts/s  | < 1.00 %       |
| 19 | 2.168.10.152    | 1            | tcp (*.ip.6)  | 192.168.10.234 | 50297    | 82.165.91.63 | 80        | Default Traffic (0) | 4.55 KBytes  | 3.68 Kbps   | < 1.00 %        | 1     | 9 secs 899 ms  | 29   | 2.93 pkts/s  | < 1.00 %       |
| 19 | 2.168.10.152    | 1            | tcp (*.ip.6)  | 192.168.10.234 | 50298    | 82.165.91.63 | 80        | Default Traffic (0) | 3.42 KBytes  | 2.76 Kbps   | < 1.00 %        | 1     | 9 secs 901 ms  | 25   | 2.53 pkts/s  | < 1.00 %       |
| 19 | 2.168.10.152    | 1            | tcp (*.ip.6)  | 192.168.10.234 | 50299    | 82.165.91.63 | 80        | Default Traffic (0) | 4.53 KBytes  | 3.66 Kbps   | < 1.00 %        | 1     | 9 secs 906 ms  | 28   | 2.83 pkts/s  | < 1.00 %       |
| 19 | 2.168.10.152    | 1            | tcp (*.ip.6)  | 192.168.10.234 | 50306    | 82.165.91.63 | 80        | Default Traffic (0) | 1.04 KBytes  | 765 bps     | < 1.00 %        | 1     | 10 secs 867 ms | 7    | 0.64 pkts/s  | < 1.00 %       |
|    |                 |              |               |                |          |              |           | 🔍 🗐 1 of 6          |              |             |                 |       | Size: 10       | ▼ Pa | age: 1       | Go             |

After seeing destination and source address with 82.165.91.63 you are fine with the next step.

Change Application Mapping Default Settings

1. In Reporter Analyzer click on Administration

| Net@oS. // ReporterAnalyzer                                                       | NPC Help       | Support About | Sign Out nqadmin |
|-----------------------------------------------------------------------------------|----------------|---------------|------------------|
| Enterprise Overview   Interfaces   Custom Reporting   Flow Forensics   Analysis 🤇 | Administration |               |                  |

- 2. In the left pane, select "Application Settings"
- 3. Set the TCP und UDP Rebase Ports to 63000

| TCP Rebase Port | 63000 | TCP traffic originating from a mapping target port<br>is remapped to this port. |
|-----------------|-------|---------------------------------------------------------------------------------|
| UDP Rebase Port | 63000 | UDP traffic origination from a mapping target port<br>is remapped to this port. |

## Don't forget to click SAVE at the end of that configuration page !!!

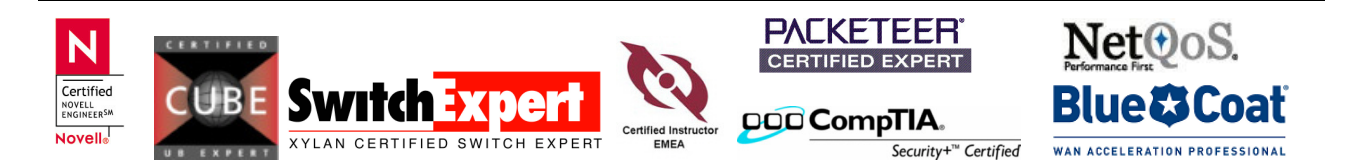

You are still in Administration Page.

Novell

| Net@oS. // ReporterAnalyzer                                          | NPC Help Support About Sign Out nqadmin |
|----------------------------------------------------------------------|-----------------------------------------|
| Enterprise Overview Interfaces Custom Reporting Flow Forensics Analy | vsis CAdministration                    |

Click on Application Definitions on the left Pane under "Define an Application"

**Application Definitions** Search Clear Filter Add Rule Additional Settings Delete Edit Rules: Application Mapping • Max per Page: 10 | • Protocol Start Port End Port **Destination Port** IP/Subnet Description Name Tos

Add a rule to map all tcp\_80 traffic for 82.165.91.63 to port 63080. Keep ToS to ALL

XYLAN CERTIFIED SWITCH EXPERT

Certified Ins

|                                             |     | Add Applicati | on Mapping | 1                |              |             |                      |
|---------------------------------------------|-----|---------------|------------|------------------|--------------|-------------|----------------------|
|                                             |     | Host          | -          |                  |              |             |                      |
|                                             |     | Host:         |            |                  |              |             |                      |
|                                             |     | 82.165.91.63  | 3          |                  |              |             |                      |
|                                             |     | ToS:          |            |                  |              |             |                      |
|                                             |     | ALL           |            |                  |              |             |                      |
|                                             |     | Protocol:     |            |                  |              |             |                      |
|                                             |     | ТСР           | •          |                  |              |             |                      |
|                                             |     | Port:         |            |                  |              |             |                      |
|                                             |     | 80            |            |                  |              |             |                      |
|                                             |     | Destination P | ort:       |                  |              |             |                      |
|                                             |     | 63080         | Ch         | eck              |              |             |                      |
|                                             |     | Name:         |            |                  |              |             |                      |
|                                             |     | WEBPORTAL     |            |                  |              | 1           |                      |
|                                             |     | Description:  |            |                  |              |             |                      |
|                                             |     | www.bemsel.   | com        |                  |              | 1           |                      |
|                                             | -   |               |            | S                | ave Cancel   |             |                      |
| Application Definitions                     |     |               |            |                  | Search Clear | Filter      |                      |
|                                             |     |               |            |                  |              |             | additional Continue  |
| Add Rule Edit Delete                        |     |               |            |                  |              |             | Additional Settings  |
|                                             |     |               |            |                  |              |             | Max per Page: 10 🛛 🔻 |
| Rules: Application Mapping                  |     |               |            |                  |              |             |                      |
| Rules: Application Mapping    Name Protocol | Tos | Start Port    | End Port   | Destination Port | IP/Subnet    | Description |                      |

DOD CompTIA.

Security+<sup>™</sup> Certified

WAN ACCELERATION PROFESSIONAL

| ⊔ Protocol Summary - In |                      |                                   |                                   | 24 Dec 2010 20:32:00 - 25 D       | ec 2010 20:32:00 CET |
|-------------------------|----------------------|-----------------------------------|-----------------------------------|-----------------------------------|----------------------|
| home-shaper::Outside    |                      |                                   |                                   |                                   | 6.00 Mbps            |
|                         | http (*.ip.tcp.80)   |                                   |                                   | 22.16 MBytes                      | 77.85 %              |
|                         | WEBPORTAL (*.ip.     | tcp.63080)                        |                                   | 5.30 MBytes                       | 18.62 %              |
|                         | https (*.ip.tcp.443) |                                   |                                   | 786.16 KBytes                     | 2.76 %               |
|                         | icmp (*.ip.1)        |                                   |                                   | 11.31 KBytes                      | 0.04 %               |
|                         | Other                |                                   |                                   | 207.52 KBytes                     | 0.73 %               |
|                         | Total                |                                   |                                   | 28.46 MBytes                      | 100.00 %             |
|                         |                      | IP Total: 28.46 MBytes (100.00 %) | TCP Total: 28.33 MBytes (99.52 %) | UDP Total: 124.82 KBytes (0.44 %) |                      |

| ■ Protocol Summary - Out | col Summary - Out     24 Dec 2010 20:32:00 - 25 Dec 2010 20:33 |                                  |                                  | ec 2010 20:32:00 CET              |             |
|--------------------------|----------------------------------------------------------------|----------------------------------|----------------------------------|-----------------------------------|-------------|
| home-shaper::Outside     |                                                                |                                  |                                  |                                   | 576.00 Kbps |
|                          | http (*.ip.tcp.80)                                             |                                  |                                  | 8.57 MBytes                       | 93.56 %     |
|                          | WEBPORTAL (*.ip                                                | .tcp.63080)                      |                                  | 97.54 KBytes                      | 1.07 %      |
|                          | https (*.ip.tcp.443)                                           |                                  |                                  | 77.21 KBytes                      | 0.84 %      |
|                          | icmp (*.ip.1)                                                  |                                  |                                  | 32.95 KBytes                      | 0.36 %      |
|                          | Other                                                          |                                  |                                  | 382.37 KBytes                     | 4.18 %      |
|                          | Total                                                          |                                  |                                  | 9.16 MBytes                       | 100.00 %    |
|                          |                                                                | IP Total: 9.16 MBytes (100.00 %) | TCP Total: 8.95 MBytes (97.75 %) | UDP Total: 172.93 KBytes (1.89 %) |             |

With this simple application mapping, there was a separation of standard HTTP Traffic going to <u>www.bemsel.com</u>, shown as WEBPORTAL. All other HTTP Traffic is still visible in the protocol summary.

## Application Mapping does have even more options

You can combine traffic from an application that uses several ports and consolidate it into one port for reporting the total traffic identified with that application

You might want to map traffic to one target port for situations like the following:

- To differentiate common protocols, like HTTP, based on type of application, such as CRM, Web portals, and Internet traffic. (as shown in this example)
- To aggregate VoIP traffic that uses several different ports into one port. You can aggregate all VoIP traffic with an appropriate ToS bit and map it to a single port to identify it in ReporterAnalyzer reports.
- To aggregate all mail traffic in an environment with two different mail systems using different protocols, such as IMAP and POP. All traffic using these two mail protocols from a core group of servers can be reported as a single application in one port. For example, IMAP uses TCP port 443 and POP mail uses TCP 109 and 100; these can be mapped to port 31000 and labeled as Mail.
- To identify all Microsoft Exchange Server traffic that uses a broad range of port numbers. You can map the traffic to a single port and label it as MS Exchange.

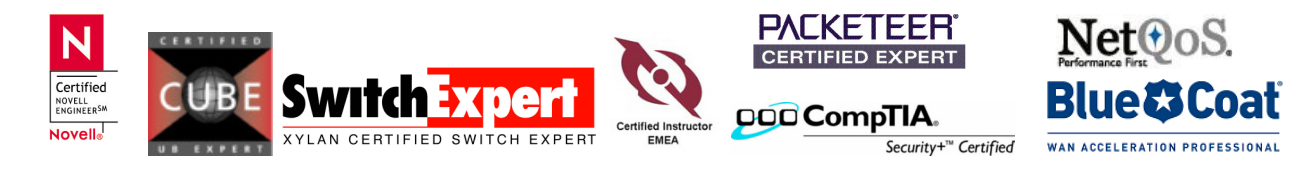